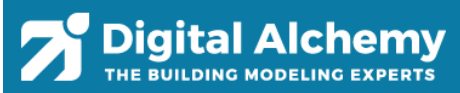

## Simergy basic training course

|    | Lesson 1a: Mixed use model with load calculations – Design Al         | ternative              |               |
|----|-----------------------------------------------------------------------|------------------------|---------------|
| 1  | Click on the File Menu                                                |                        |               |
| 2  | Click on the New Menu-Button to create a new project.                 |                        |               |
| 3  | In the <b>Project</b> workspace                                       |                        |               |
| 4  | In the Project Information palette                                    |                        |               |
| 5  | For <b>Design Alternative 1</b> , set the <b>Regio</b> n dropdown to  | "CA'                   | ,             |
| 6  | Set the <b>Location</b> dropdown to (or type in "San F" to filter the | "San Francisc          | o Intl Ap″    |
|    | list)                                                                 |                        |               |
|    | This loads the weather data for the project.                          |                        |               |
| 7  | Rename the <b>Design Alternative 1</b> to                             | "Load calcu            | ılation"      |
|    | Create/Edit Design Alternatives New Copy                              | Validate Model Dele    | ete           |
|    | Name Description Worker Severe Paries Leasting                        |                        |               |
|    | Name Description Weather Source Region Education                      | Δο                     |               |
|    | generated Baseli                                                      | ••                     |               |
| 8  | Go to the <b>Buildings</b> Workspace                                  |                        |               |
| 9  | In the Create/Edit Buildings ribbon menu                              |                        |               |
| 10 | In the Create/Edit Building palette                                   | And and a state of the |               |
| 11 | Click on the <b>Building Sections</b> tab                             | The second second      |               |
| 12 | Select Section Type dropdown as                                       | "Retail Building S     | Section Type" |
| 13 | Click on Save Section                                                 |                        |               |
| 14 | Click on the <b>Building Stories</b> tab                              |                        |               |
| 15 | Click the <b>New Stories</b> button                                   |                        |               |
| 16 | Change <b>Num of Stories</b> to                                       | 2                      |               |
| 17 | Select the <b>Shape</b> dropdown as                                   | "U-sha                 | pe"           |
| 18 | Select the Occupied Configuration dropdown as                         | "One Zone P            | er Floor"     |
| 19 | Set Shape Parameter X1 to                                             | 120 ft                 | 36 m          |
| 20 | Check the <b>Flip X</b> checkbox                                      |                        |               |
| 21 | Set Floor to Floor to                                                 | 16 ft                  | 4.8 m         |
| 22 | Set Ceiling Elevation to                                              | 13 ft                  | 4 m           |
|    | Buildings Building Sections Building Stories Glazing Roof             |                        |               |
|    | Building Section: Building Section (A.A)                              |                        |               |
|    | Building Story Type: Retail Building Story Type 🧹 Edit                |                        |               |
|    | Base Story: 1 Num of Stories: 2 Shape Parameters                      | Origin                 |               |
|    | Shape: U Shape V X1: 120.00 ft Y1: 100.00 ft                          | t x 50.00 ft           |               |
|    | Plenum Configuration: No Plenum V X2: 40.00 ft Y2: 60.00              | t Y: 50.00 ft          |               |
|    | Occupied Configuration: One Zone per Story VX3: 40.00 ft Y3:          | t Z: ft                |               |
|    | Ceiling Configuration: Same As Occupied V Flip X Flip Y               | Rot: 0.0 °             |               |
|    | Floor Configuration: Same As Occupied                                 |                        |               |
|    | Ceiling Void X-2                                                      | X-1                    |               |
|    | Above Ceiling Height 2.00 ft                                          |                        | _             |
|    | Ceiling Elevation: 13.00 ft                                           |                        |               |
|    | Top of Floor Elevation: 0.00 ft                                       | Y-2                    |               |
|    | Below Floor Height 0.00 ft Thermal Zone                               | 7-1                    |               |
|    | Perimeter Zone Depth: 15.00 ft                                        |                        |               |
|    | Floor Area: 9600.00 ft2                                               | ermal Zone             |               |
|    | Floor Perimeter: 560.00 ft                                            |                        | <u></u>       |

Digital Alchemy 

| 23 |                       | Click    | on the <b>Gl</b>            | azing tab            |                     |                  |                          |                               |                                |                |                     |                    |   |
|----|-----------------------|----------|-----------------------------|----------------------|---------------------|------------------|--------------------------|-------------------------------|--------------------------------|----------------|---------------------|--------------------|---|
| 24 |                       | Cł       | nange the                   | Calculatio           | on Metho            | <b>d</b> to      |                          |                               |                                | P              | Percen              | itage              |   |
| 25 |                       | Se       | t Target                    | Win/Wall             | <b>Ratio</b> (for   | all orienta      | tions) to                |                               |                                |                | "50%                | %"                 |   |
| 26 |                       | Se       | t Win To                    | p Elevatio           | <b>n</b> (for all o | rientation       | s) to                    |                               |                                | 12 ft          |                     | 3.6                | m |
| 27 |                       | Cl       | ick on <b>Sa</b> v          | e Stories            |                     |                  |                          |                               |                                |                |                     |                    |   |
|    | Buildings Buil        | ding Sec | tions Building              | Stories Glazin       | ng Roof             |                  |                          |                               |                                |                |                     |                    |   |
|    | Arrays: One           | Window   | Array 🗸                     | Calcu                | lation Method:      | Percentage       | $\sim$                   |                               |                                |                |                     |                    |   |
|    | Array One             | ٧        | Vindow Type:                | Default By Ori       | entation 🗸          |                  | Overhang                 | Type: Overhar                 | ng (1.5 🗸 🛛 Fin                | Type:          | Fin (1.5 f          | ft) 🗸              |   |
|    | Window<br>Orientation | Strip    | Target<br>Win/Wall<br>Ratio | Win Top<br>Elevation | Window<br>Width     | Window<br>Height | Window<br>Minimum<br>Gap | Window<br>Offset From<br>Left | Window<br>Offset From<br>Right | Exte<br>Horiz. | erior Shao<br>Cont. | ding<br>Fin<br>L R |   |
|    | North                 |          | 50 %                        | 12.00 ft             | 10.00 ft            | 6.50 ft          | 2.00 ft                  | 2.00 ft                       | 2.00 ft                        |                |                     |                    |   |
|    | South                 |          | 50 %                        | 12.00 ft             | 10.00 ft            | 6.50 ft          | 2.00 ft                  | 2.00 ft                       | 2.00 ft                        |                |                     |                    |   |
|    | East                  |          | 50 %                        | 12.00 ft             | 10.00 ft            | 7.31 ft          | 2.00 ft                  | 2.00 ft                       | 2.00 ft                        |                |                     |                    |   |
|    | West                  |          | 50 %                        | 12.00 ft             | 10.00 ft            | 7.31 ft          | 2.00 ft                  | 2.00 ft                       | 2.00 ft                        |                |                     |                    |   |
|    |                       |          |                             |                      |                     |                  |                          |                               |                                |                |                     |                    |   |

# Lesson 1b: Mixed use model with load calculations – 2<sup>nd</sup> building section

| 28 | In the Buildings Workspace                                                                           |                  |                 |
|----|----------------------------------------------------------------------------------------------------|------------------|-----------------|
| 29 | In the Create/Edit Buildings ribbon menu                                                             |                  |                 |
| 30 | In the Create/Edit Building palette                                                                  |                  |                 |
| 31 | Click on the <b>Building Sections</b> tab                                                            |                  |                 |
| 32 | Click on New Section                                                                                 |                  |                 |
| 33 | Select the Section Type dropdown as                                                                  | "Office Building | g Section Type" |
| 34 | Click on Save Section                                                                                |                  |                 |
| 35 | Click on the <b>Building Stories</b> tab                                                             |                  |                 |
| 36 | Click the <b>New Stories</b> button                                                                  |                  |                 |
| 37 | Change Num of Stories to                                                                             | <u>∠</u>         | 4               |
| 38 | Select the <b>Shape</b> dropdown as                                                                  | "Rectang         | le shape"       |
| 39 | Select the Occupied Configuration dropdown as                                                        | "One Zone        | Per Floor"      |
| 40 | Set Shape Parameter X1 to                                                                            | 120 ft           | 36 m            |
| 41 | Set Shape Parameter Y1 to                                                                            | 40 ft            | 12 m            |
| 42 | Set Origin X to                                                                                      | 40 ft            | 12 m            |
| 43 | Set <b>Origin Y</b> to                                                                               | 110 ft           | 33 m            |
| 44 | Click on Save Stories                                                                                |                  |                 |
|    | Buildings Building Sections Building Stories Glazing Roof                                            |                  |                 |
|    | Building Section: Building Section (A.B)                                                             |                  |                 |
|    | Building Story Type: Office Building Story Type 🔽 Edit                                               |                  |                 |
|    | Base Story: 1 Num of Stories: 4 Shape Parameters 0                                                   | Drigin           |                 |
|    | Shape:       Rectangle Shape       X1:       120.00       ft       Y1:       40.00       ft       X: | 50.00 ft         |                 |
|    | Plenum Configuration: No Plenum V X2: ft Y2: ft Y:                                                   | 110.00 ft        |                 |
|    | Occupied Configuration: One Zone per Story X3: tt Y3: tt Z:                                          | π<br>0.0 °       |                 |
|    | Ceiling Configuration: Same As Occupied                                                              | 0.0              |                 |
|    | Ceiling Void                                                                                         |                  |                 |
|    | Floor to Floor: 13.00 ft X-1                                                                         |                  |                 |
|    | Above Ceiling Height 2.60 ft                                                                         |                  |                 |
|    |                                                                                                    |                  |                 |
|    | Below Floor Height: 0.00 ft Thermal Zone                                                             | ž                |                 |

0.00 ft

15.00 ft

4800.00 ft2

320.00 ft

Below Floor Height: Perimeter Zone Depth:

Floor Area:

Floor Perimeter:

THE BUILDING MODELING EXPERTS

| 45  | Go to the Systems         | Workspace                          |                  |                                      |                            |                |                         |
|-----|---------------------------|------------------------------------|------------------|--------------------------------------|----------------------------|----------------|-------------------------|
| 46  | In the <b>Systems</b>     | <b>Creator</b> ribbon men          | u                |                                      |                            |                |                         |
| 47  | Select                    | the Template Nam                   | e dropdown a     | S                                    |                            | "Defa          | ault Loads calculation" |
| 48  | Set th                    | e radio button for Z               | one HVAC Gro     | oups to                              |                            |                | 'One per building"      |
| 49  | Click o                   | on Generate System                 | IS               |                                      |                            |                |                         |
|     | Template Name:            | Default Load Calculation           | ~                | Generate Systems                     | Save as Te                 | emplate        | Delete Systems          |
|     | Zone HVAC Group:          | Ideal                              | ~                | One per building                     | g 🔿 One pe                 | er story       | One per zone            |
| 50  | Go to the Simulate        | Workspace                          |                  |                                      |                            |                |                         |
| 51  | In the EnergyPl           | us ribbon menu                     |                  |                                      |                            |                |                         |
| 52  | In the lower              | left palette                       |                  |                                      |                            |                |                         |
| 53  | Click c                   | on New Configuration               | on               |                                      |                            |                |                         |
| 54  | Select                    | the Simulation Par                 | ameter templ     | ate dropdown as                      | s                          | "Full 2        | 2019 with design days"  |
|     | For th                    | e load calculations (              | (sizing) we do l | not necessarily n                    | need the                   |                |                         |
|     | annua                     | ıl run, but since we v             | want to compo    | are results of anr                   | nual runs                  |                |                         |
|     | later,                    | we are selecting a f               | ull annual run   | here.                                |                            |                |                         |
| 55  | Select                    | the <b>Request Set Pa</b>          | rameter temp     | olate dropdown a                     | as                         | "Syste         | em Variables – Detailed |
|     | New Confi                 | auration                           |                  |                                      |                            | Set            | : w/Zones + Meters      |
|     | Delete Ro                 | W                                  |                  | Edit Template                        | E                          | dit Template   |                         |
|     | Configuratio              | Configuration                      | Date S           | Simulation Parameters                | Outp<br>System Variables - | ut Request Set |                         |
| E C |                           |                                    |                  | indesign days                        |                            |                |                         |
| 57  | Click of the File Mi      | enu<br>on the <b>Save</b> Button t | to save the cur  | rent model                           |                            |                |                         |
| 58  | Set Fil                   | e name to                          |                  | Tent model.                          |                            |                | "BasicTrainina1"        |
| 59  | In the <b>Simulate</b> Wo |                                    |                  |                                      |                            |                | Dusien unnigi           |
| 60  | In the EnergyPl           | us ribbon menu                     |                  |                                      |                            |                |                         |
| 61  | In the lower              | right palette                      |                  |                                      |                            |                |                         |
| 62  | Click o                   | on Run Simulation -                | watch the pro    | ogress bar and p                     | rogress                    |                |                         |
|     | messa                     | iges thereafter                    | ·                | 0                                    | U                          |                |                         |
|     | (Step                     | 1: Simulation prepa                | ration, Step 2:  | Simulation)                          |                            |                |                         |
|     | The Si                    | mergy UI is disabled               | l for a short pe | eriod of time. Aft                   | ter that                   |                |                         |
|     | the sir                   | mulation and its pre               | paration runs    | in the backgrour                     | nd and                     |                |                         |
|     | Simer                     | gy is enabled again.               |                  |                                      |                            |                |                         |
| 63  | Wait f                    | or simulation to fini              | ish and click or | n the <b>Results</b> bu <sup>-</sup> | tton in                    |                |                         |
|     | The Sill                  | Simulation Warnings Results        |                  |                                      |                            |                | ×                       |
| 64  | In the <b>Reports</b> Wo  | rkspace                            |                  |                                      |                            |                |                         |
| 65  | Select                    | the <b>Zone Summary</b>            | Report (the d    | lefault report Pro                   | oiect                      |                |                         |
|     | Summ                      | nary is loaded first)              |                  |                                      | - ,                        |                |                         |
| 66  | In the                    | Zone Summary rep                   | ort, the first s | ection Zone Sum                      | nmary                      |                |                         |
|     | gives                     | an overview of basic               | c parameters p   | per zone (such as                    | s area                     |                |                         |
|     | and vo                    | olume) but also feed               | back on the ir   | nternal loads def                    | fined.                     |                |                         |
|     | The se                    | econd section conta                | ins the design   | day sizing result                    | s and                      |                |                         |
|     | we ca                     | n look at the calcula              | ited loads on a  | a per zone basis.                    | Zone                       |                |                         |
|     | loads                     | for the retail spaces              | are higher the   | e loads for the o                    | ffice                      |                |                         |
|     | space                     | S.                                 |                  |                                      |                            |                |                         |

### Design Day: Zone Cooling (1%) and Heating (99%) Calculated Humidity Calculated Calculated User Cooling Load Calculated User Design External Ratio at Heating Load Design Date of Design Design Air Air Flow Temperature Peak (lb-(Btu/h) (Btu/h) Load Load Peak Flow (cfm) (cfm) at Peak (°F) H2O/lb-(Btu/h) (Btu/h) air) Min Max 251247. 5 THERMAL ZONE A-1-1 Cooling 239,330.5 275,230.1 9,594.3 11,033 8/21 09 69.84 0.00819 0 167846. Heating 140,112.1 175,140.1 3,701.7 4,625.5 1/21 09 40.82 0.00537 0 251247 THERMAL ZONE A-2-1 Cooling 251,247.5 288,934.6 11.348.7 13,050.2 8/21 16 76.93 0.00819 0 5 167846. 167,846.1 209,807.7 5,504.9 1/21 09 40.82 Heating 4,403 0.00537 0 251247 THERMAL ZONE B-1-1 Cooling 88,642.3 101,938.6 4,028 4,631.9 8/21 14 78.26 0.00819 0 5 167846. 1,330.7 1/21 08 45,523.8 1,063.7 40.82 0.00537 Heating 36,419 0 251247. 5 THERMAL ZONE B-2-1 4,979.4 8/21 15 Cooling 95,276.4 109,567.9 4,331 78.1 0.00819 0 167846. Heating 45,057.5 56,321.8 1,324.3 1,654.8 1/21 08 40.82 0.00537 0 ī 251247 THERMAL ZONE B-3-1 109,286.4 4,318.3 8/21 15 78.1 Cooling 95,031.7 4,966.7 0.00819 0 5 167846. 57,975.9 1/21 08 40.82 Heating 46.380.7 1.364.6 1.705.7 0.00537 0 251247 THERMAL ZONE B4-1 Cooling 92,928.7 106,867.9 4,222.9 4,856.5 8/21 15 78.1 0.00819 0 167846. Heating 50,866.4 63,583 1,500.2 1.875.2 1/21 08 40.82 0.00537 0 1

### Lesson 2: DESIGN ALTERNATE 1 - Triple glazing with low-e with Building Model Creator

| 67 | In the <b>Project</b> workspace                                   |                        |
|----|-------------------------------------------------------------------|------------------------|
| 68 | In the Project Information palette                                |                        |
| 69 | Select the "Load calculation" design alternative and click on the |                        |
|    | Copy button                                                       |                        |
| 70 | Rename the <b>Design Alternative 1</b> to                         | "Triple Glazing 1"     |
| 71 | Go to the <b>Buildings</b> Workspace                              |                        |
| 72 | In the Create/Edit Buildings ribbon menu                          |                        |
| 73 | In the Create/Edit Building palette                               |                        |
| 74 | In the <b>Buildings</b> tab                                       |                        |
| 75 | Click the Edit button next to Building Constructions              |                        |
|    | Templates                                                         |                        |
|    | Building Constructions: DefaultBuildingConstructions              | Edit                   |
| 76 | Change the four window constructions dropdowns from               | "GLAZ_TriplePane-LowE" |
|    | <i>"GLAZ_DoublePane"</i> to                                       |                        |
| 77 | Click on Save Changes, then                                       |                        |
| 78 | Click on Save on the Create/Edit Building palette                 |                        |
| 79 | Click on the <b>File</b> Menu                                     |                        |
| 80 | Click on the SaveAs Button to save the current model.             |                        |
| 81 | Set <b>File name</b> to                                           | "BasicTraining2"       |
| 82 | Go to the Simulate Workspace                                      |                        |
| 83 | In the EnergyPlus ribbon menu                                     |                        |
| 84 | In the lower right palette                                        |                        |
| 85 | Click on <b>Run Simulation</b>                                    |                        |
| 86 | Wait for simulation to finish                                     |                        |
| 87 | Click on the <b>Reports</b> Workspace                             |                        |
| 88 | Click on Select SimRun in the ribbon and select the first two     |                        |
|    | annual SimRuns                                                    |                        |

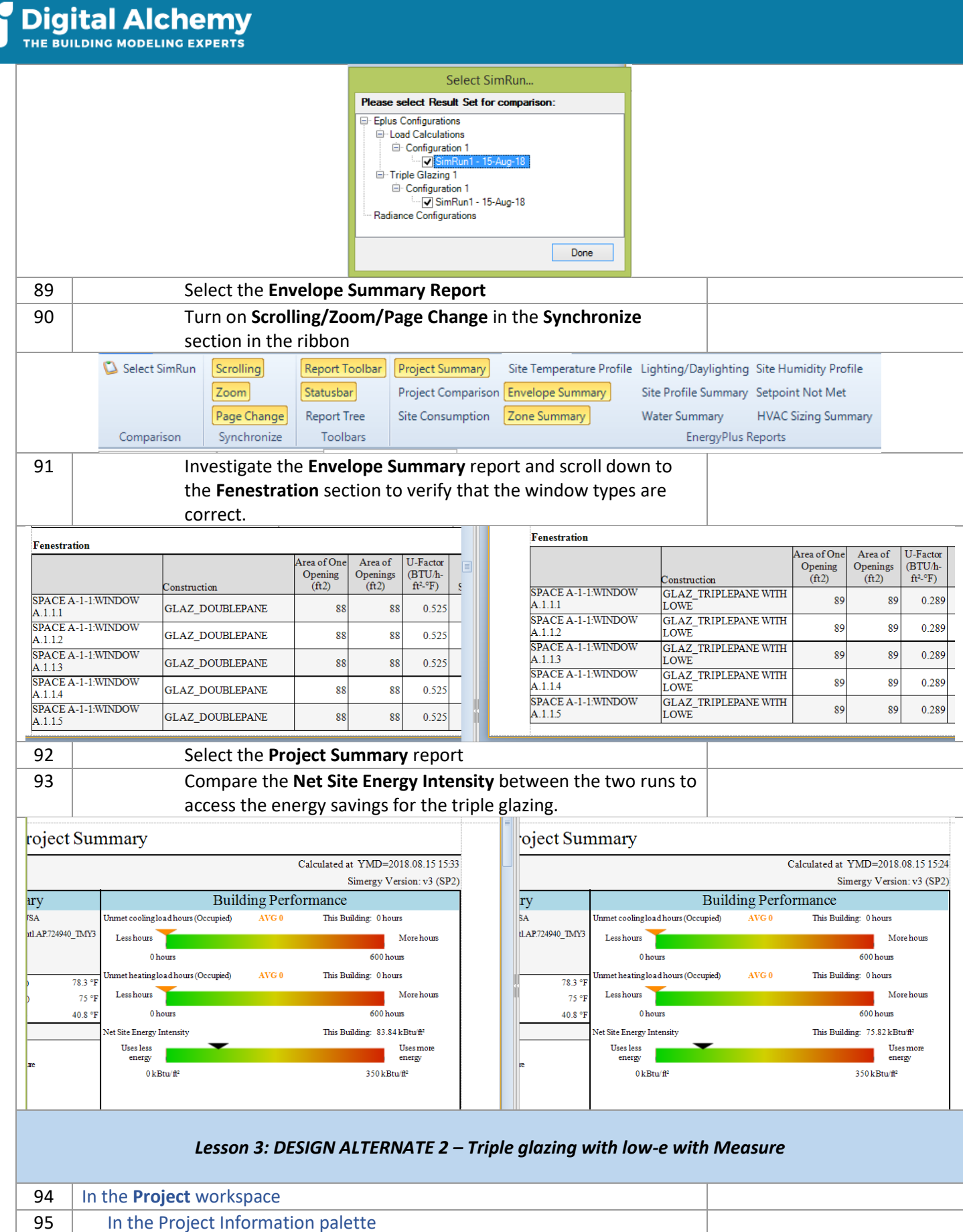

| 95 | In the Project information palette                                |                    |
|----|-------------------------------------------------------------------|--------------------|
| 96 | Select the "Load calculation" design alternative and click on the |                    |
|    | Copy button                                                       |                    |
| 97 | Rename the <b>Design Alternative 1</b> to                         | "Triple Glazing 2" |
| 98 | Go to the Simulate Workspace                                      |                    |
|    |                                                                   | I                  |

|                                                         | In the <b>EnergyPlus</b> ribbon menu                                                                                                    |                                                                                                    |                                                                                                    |                                                                                |                                                                                                 |                                                                          |
|---------------------------------------------------------|----------------------------------------------------------------------------------------------------|----------------------------------------------------------------------------------------------------|----------------------------------------------------------------------------------------------------|--------------------------------------------------------------------------------|-------------------------------------------------------------------------------------------------|--------------------------------------------------------------------------|
| 100                                                     | In the right palette                                                                                                    |                                                                                                    |                                                                                                    |                                                                                |                                                                                                 |                                                                          |
| 101                                                     | Click on the plus in fro<br>Click on the plus left o<br>Locate the "Add low-e                                                                                                    | ont of <b>Envelope</b> .<br>of <b>Fenestration</b><br>e triple glazing to all win                                                                                                    | ndows" Measu                                                                                                    | re                                                                             |                                                                                                 |                                                                          |
|                                                         | Measures Dashboard                                                                                                    |                                                                                                    |                                                                                                    |                                                                                |                                                                                                 |                                                                          |
|                                                         | Local Measures Online Measures                                                                                                    | Measure Compatibility                                                                                                    | MM E+M RN                                                                                                    | 1                                                                              | Validation succe                                                                                | eded                                                                     |
|                                                         | Measure details                                                                                                    | ■ People                                                                                                    |                                                                                                    |                                                                                |                                                                                                 |                                                                          |
|                                                         | Name:                                                                                                    | T Whole Building(1)                                                                                                    |                                                                                                    |                                                                                |                                                                                                 |                                                                          |
|                                                         | Description:                                                                                                    |                                                                                                    |                                                                                                    |                                                                                |                                                                                                 |                                                                          |
|                                                         |                                                                                                    |                                                                                                    |                                                                                                    | _                                                                              |                                                                                                 |                                                                          |
|                                                         |                                                                                                    | ≡ Envelope(9)                                                                                                    | _                                                                                                    |                                                                                | _                                                                                               |                                                                          |
|                                                         | Details:                                                                                                    | Construction Se                                                                                                    | łs                                                                                                    |                                                                                |                                                                                                 |                                                                          |
|                                                         |                                                                                                    | + Form                                                                                                    |                                                                                                    |                                                                                |                                                                                                 |                                                                          |
|                                                         |                                                                                                    | + Infiltration                                                                                                    |                                                                                                    |                                                                                |                                                                                                 |                                                                          |
|                                                         |                                                                                                    | + Opaque                                                                                                    |                                                                                                    |                                                                                |                                                                                                 |                                                                          |
|                                                         |                                                                                                    | Fenestration                                                                                                    |                                                                                                    |                                                                                |                                                                                                 |                                                                          |
|                                                         |                                                                                                    | Add low-e triple                                                                                                    | e glazing to all win                                                                                                    | dows                                                                           |                                                                                                 |                                                                          |
| 102                                                     | configuration or selec<br>measures button                                                                                                    | t the measure and pres                                                                                                    | s the <b>Add sele</b>                                                                                                    | cted                                                                           |                                                                                                 |                                                                          |
| 103 (                                                   | Click on the <b>File</b> Menu                                                                                                    |                                                                                                    |                                                                                                    |                                                                                |                                                                                                 |                                                                          |
| 104                                                     | Click on the <b>SaveAs</b> B                                                                                                    | utton to save the currer                                                                                                    | nt model.                                                                                                    |                                                                                |                                                                                                 |                                                                          |
| 105                                                     | Set File name to                                                                                                    |                                                                                                    |                                                                                                    |                                                                                | "Basi                                                                                           | cTraining3                                                               |
| 106 (                                                   | Go to the <b>Simulate</b> Workspace                                                                                                    |                                                                                                    |                                                                                                    |                                                                                |                                                                                                 |                                                                          |
| 107                                                     | In the <b>EnergyPlus</b> ribbon menu                                                                                                    |                                                                                                    |                                                                                                    |                                                                                |                                                                                                 |                                                                          |
| 100                                                     | Click on Pun Simulati                                                                                                    | <u></u>                                                                                                    |                                                                                                    |                                                                                |                                                                                                 |                                                                          |
| 110                                                     | Wait for the simulatic                                                                                                    | n to finish                                                                                                    |                                                                                                    |                                                                                |                                                                                                 |                                                                          |
| 111 (                                                   | Click on the <b>Reports</b> Workspace                                                                                                    |                                                                                                    |                                                                                                    |                                                                                |                                                                                                 |                                                                          |
| 112                                                     | Click on Select SimRu                                                                                                    | <b>n</b> and select the both tr                                                                                                    | iple glazing                                                                                                    |                                                                                |                                                                                                 |                                                                          |
| 113                                                     | Select the Envelope S                                                                                                    | ummary Report                                                                                                    |                                                                                                    |                                                                                |                                                                                                 |                                                                          |
|                                                         | Turn on Synchronizati                                                                                                    | on of Scrolling/Zoom/P                                                                                                    | age Change in                                                                                                    | the                                                                            |                                                                                                 |                                                                          |
| 114                                                     | rinnon                                                                                                    |                                                                                                    |                                                                                                    | ro l                                                                           |                                                                                                 |                                                                          |
| 114<br>115                                              | Investigate the Envelo                                                                                                    | ppe Summary report and                                                                                                    | d scroll down 1                                                                                                    |                                                                                |                                                                                                 |                                                                          |
| 114<br>115                                              | Investigate the Envelo<br>the Fenestration secti<br>correct. The screensh                                                                                                    | ope Summary report and<br>on to verify that the win<br>ot below compares ider                                                                                                    | d scroll down i<br>ndow types ar<br>ntical windows                                                                                                    | e<br>5.                                                                        |                                                                                                 |                                                                          |
| 114<br>115<br>Fen<br>SPA<br>A.1.                        | ribbon.<br>Investigate the Envelo<br>the Fenestration secti<br>correct. The screensh-<br>testration<br>Construction<br>Construction<br>Construction<br>Construction<br>Construction<br>Construction<br>Construction<br>Construction<br>Construction<br>Construction<br>Construction<br>Construction<br>Section<br>Construction<br>Constru | ope Summary report and<br>on to verify that the win<br>ot below compares ider<br>Area of U-Factor<br>Openings (BTUA-<br>(ft2)) (BTUA-<br>ft2-F) §<br>89 0.289                        | d scroll down i<br>ndow types ar<br>ntical windows<br>estration<br>cce A-1-1:WINDOW<br>1.1                                                                                                    | e<br>mstruction<br>LAZ_TRIPLE<br>DWE                                           | Area of On<br>Opening<br>(ft2)<br>PANE WITH 90                                                  | e Area of Openings (BTT<br>(ft2) ft <sup>2</sup> 0 90 0                  |
| 114<br>115<br>Fen<br>SPA<br>A.1.                        | ribbon.<br>Investigate the Envelo<br>the Fenestration secti<br>correct. The screensh-<br>restration<br>Construction<br>Centration<br>Centration<br>Centration<br>Construction<br>Construc | ope Summary report and<br>on to verify that the win<br>ot below compares iden<br>U-Factor<br>Openings (BTU/h<br>(ft2) 89 0.289<br>89 0.289                                           | d scroll down i<br>ndow types ar<br>ntical windows<br>estration<br>CE A-1-1:WINDOW G<br>11<br>CE A-1-1:WINDOW G<br>12<br>L<br>CE A-1-1:WINDOW G<br>12<br>L                                       | e<br>s.<br>nastruction<br>LAZ_TRIPLE<br>DWE<br>LAZ_TRIPLE<br>DWE               | Area of On<br>Opening<br>(ft2)<br>PANE WITH 99<br>PANE WITH 99                                  | e Area of Openings (BT<br>(ft2) ft2-r<br>0 90 0<br>0 90 0                |
| 114<br>115<br>SPA<br>A.1.<br>SPA<br>A.1.<br>SPA<br>A.1. | FIDDON.     Investigate the Enveloption     the Fenestration section     correct. The screenshiption     testration     Construction     Constructine <                                                                                                    | on to verify that the win<br>on to verify that the win<br>ot below compares ider<br>Area of U-Factor<br>Opening BTU/h<br>(ft2) BTU/h<br>89 0.289<br>89 0.289<br>89 0.289<br>89 0.289 | d scroll down 1<br>ndow types ar<br>ntical windows<br>estration<br>cc A-1-1:WINDOW G<br>12<br>cc A-1-1:WINDOW G<br>13<br>cc A-1-1:WINDOW G<br>13<br>cc A-1-1:WINDOW G<br>13<br>cc A-1-1:WINDOW G | e<br>mstruction<br>LAZ_TRIPLE<br>DWE<br>LAZ_TRIPLE<br>DWE<br>LAZ_TRIPLE<br>DWE | Area of On-<br>Opening<br>(ft2)<br>PANE WITH 90<br>PANE WITH 90<br>PANE WITH 90<br>PANE WITH 90 | e Area of U-<br>Openings (B'<br>(ft2) ft<br>0 90<br>0 90<br>0 90<br>0 90 |

|     | L                                         | esson 4: DESIGN ALTERNATE 3 – Air to             | air heat pump | )                          |
|-----|-------------------------------------------|--------------------------------------------------|---------------|----------------------------|
| 116 | In the <b>Project</b> workspace           |                                                  |               |                            |
| 117 | In the Project Informa                    | ation palette                                    |               |                            |
| 118 | Select the "                              | Triple Glazing 2" design alternative and         | click on      |                            |
|     | сору                                      |                                                  |               |                            |
| 119 | Rename the                                | e <b>Design Alternative 1</b> to                 |               | "Air to Air Heat Pump"     |
| 120 | Go to the <b>Systems</b> Work             | space                                            |               |                            |
| 121 | In the Systems Create                     | <b>or</b> ribbon menu                            |               |                            |
| 122 | Select the <b>T</b>                       | emplate Name dropdown as                         |               | "HeatPump AirToAir COP3.8" |
| 123 | Set the drop                              | odown for Zone HVAC Groups and Air lo            | ops to        | "One per zone"             |
| 124 | Click on <b>Ge</b>                        | nerate Systems                                   |               |                            |
|     | All existing systems will be              | replaced                                         |               |                            |
| Tem | plate Name: <u>heatrump Arrown Consta</u> | Generate Systems Save as remplate Delete Systems | Air-          | 2HG-1                      |
|     | Grouping                                  | Primary Templates                                |               |                            |
| 4   | SHW Group: One Per Zone                   | Al_Unctri                                        | Air-          | 2 ZHG-2                    |
|     | Airloop: One Per Zone                     |                                                  | Aire          | 7HG.3                      |
|     | VRF loop: One Per Project                 | None Selected                                    |               |                            |
|     | Hot water loop: One Per Project           | None Selected                                    | Air-          | 4 ZHG-4                    |
|     | Chilled water loop: One Per Project       | None Selected                                    |               |                            |
|     | Mixed water loop: One Per Project         | None Selected                                    | Air           | zHG-5                      |
|     | SHW Loop: One Per Project                 | None Selected                                    | Air-          | 5 ZHG-6                    |
|     | Condenser loop: One Per Project           | None Selected                                    |               |                            |
|     | Steam loop: One Per Project               | None Selected                                    |               |                            |
| 125 | Click on the File Menu                    |                                                  |               |                            |
| 126 | Click on the                              | SaveAs Button to save the current mod            | el.           |                            |
| 127 | Set <b>File nan</b>                       | ne to                                            |               | "BasicTraining4"           |
| 128 | Go to the Simulate Work                   | space                                            |               |                            |
| 129 | In the <b>EnergyPlus</b> ribl             | pon menu                                         |               |                            |
| 130 | In the lower right                        | palette                                          |               |                            |
| 131 | Click on <b>Ru</b>                        | n Simulation                                     |               |                            |
| 132 | Wait for sim                              | nulation to finish                               |               |                            |
| 133 | Click on the Reports Wo                   | rkspace                                          |               |                            |
| 134 | Select the <b>P</b>                       | roject Summary Report.                           |               |                            |
| 135 | In the <b>Proje</b>                       | ct Summary report verify that unmet lo           | ad hours are  |                            |
|     | under contr                               | ol and that the Net Site Energy Intensity        | is about 52   |                            |
|     | kBtu/ft2.                                 |                                                  |               |                            |

# Project Summary

|           |                        |                           |                                            | Project Sur                                 | mmary                       |                                                 |                                   |
|-----------|------------------------|---------------------------|--------------------------------------------|---------------------------------------------|-----------------------------|-------------------------------------------------|-----------------------------------|
| Air to Ai | ir HeatPump   C        | onfiguration 1            | SimRun1                                    |                                             |                             | С                                               | alculated at YMD=2018.08.15 16:07 |
| Project 1 | Name: BasicTra         | ining3.simp               |                                            |                                             |                             |                                                 | Simergy Version: v3 (SP2)         |
| В         | Building Sur           | nmary                     | Wea                                        | ather Summary                               |                             | Building Perfor                                 | rmance                            |
| Building  | Туре                   | •                         | Location San Fr                            | ancisco Intl Ap CA USA                      | Unmet cooling load hours (O | ccupied) AVG 0                                  | This Building: 1 hours            |
| Conditio  | ned Floor Area         | 36,122 <del>f</del> 2     | Weather File USA_                          | CA_San.Francisco.IntLAP.724940_TMY3         | Less hours                  |                                                 | More hours                        |
| Total Bui | ilding Area            | 36,122 ft2                | Latitude N37°                              | 37                                          | 0 hours                     |                                                 | 600 hours                         |
| Gross W   | all Area               | 32,779 ft2                | Time Zone GMT                              | -8.0 Hours                                  | Unmet heating load hours (O | crumiad) AVG 0                                  | This Building 0 hours             |
| Window    | -Wall Ratio            | 43.31 %                   | Summer Design Dry F                        | Sulb Temperature (1%) 78.3 F                | Lass hours                  |                                                 | Vera hour                         |
| Average   | Plug Load Density      | 0.83 W/ff                 | Summer Design Wet I                        | Bulb Temperature (1%) 75 °F                 | Less nous                   |                                                 | More nous                         |
| Average.  | Lighting Density       | 1.25 W/ff                 | Winter Design Dry Bu                       | lb Temperature (99%) 40.8 °F                | 0 hours                     |                                                 | 600 hours                         |
| Total Out | tdoor Air Flow         | 5 21600 cfm               | Summer David David                         | User Defined                                | Net Site Energy Intensity   | -                                               | This Building 52.22 kBtu/ff       |
| Cooling   | Specific Air Flow      | 33,542.00 cfm             | Coincident Design Day I                    | u Wat Bulh Tamparatura                      | energy                      |                                                 | energy                            |
| Heating S | -<br>Specific Air Flow | 13,349.00 cfm             | Winter Design Day Dr                       | v Bulb Temperature                          | 0 kBtu/ff                   |                                                 | 350 kBtu/ff²                      |
| Site Peak | c Cooling Load         | 802,135.4 Btu/h           |                                            | , ,                                         |                             |                                                 |                                   |
| Site Peak | : Heating Load         | 482,214.36 Btu/h          |                                            |                                             |                             |                                                 |                                   |
|           | Sitel                  | Performan                 | ce                                         | Site Power Ge                               | eneration                   | Site Thern                                      | nal Energy Recovery               |
| Net Sour  | ce EUI                 |                           | 165.4 kBtu/ff2                             | Fuel-Fired Power Generation                 | 0 kWh                       | Water-Side Heat Recovery                        | 0 kWh                             |
| Annual E  | Electrical Consumption | m                         | 552,814 kWh                                | High Temperature Geothermal                 | 0 kWh                       | Air to Air Heat Recovery O                      | Cooling 0 kWh                     |
| Annual P  | Peak Electrical Dema   | nd                        | 150.6 KW                                   | Photovoltaic Power                          | 0 kWh                       | Air to Air Heat Recover He                      | eating 0 kWh                      |
| Annual C  | Las Consumition        |                           | 01-Ben                                     | Wind Power<br>Nat Dagrages in On-Site Storm | 0 kWh<br>0 kWh              | High-Temperature Geother<br>Solar Watar Thermal | mai 0 kWh                         |
| Annuare   |                        |                           |                                            | Sub-Total On Site Electin                   | 0 kWh                       | Solar Air Thermal                               | 0 kWh                             |
| Annual v  | Water Consumption      |                           | 0 H3                                       | Electricity Coming From Utility             | 552,813 kWh                 | Total On-Site Thermal So                        | ources 0 kWh                      |
| Operating | g Cooling Load         |                           | 109,938 kBtu                               | Surplus Electricity To Utility              | 0 kWh                       |                                                 |                                   |
| Operating | g Heating Load         |                           | 1,799 kBtu                                 | Net Electricity From Utility                | 552,813 kWh                 |                                                 |                                   |
|           |                        |                           |                                            | Total Electric Sources                      | 552,813 kWh                 |                                                 |                                   |
| 125       |                        | ·                         | Les                                        | son 5: DESIGN ALTER                         | NATE 4 – ASHRA              | E-7                                             |                                   |
| 130       | in the <b>Pro</b>      | Dject work                | space                                      |                                             |                             |                                                 |                                   |
| 137       | In the                 | Project In                | tormation pa                               | llette                                      |                             |                                                 |                                   |
| 138       |                        | Select                    | the <b>"Triple G</b>                       | ilazing 2" design alter                     | native and click o          | n                                               |                                   |
|           |                        | сору                      |                                            |                                             |                             |                                                 |                                   |
| 139       |                        | Renam                     | ne the Desigr                              | Alternative 4 to                            |                             |                                                 | "ASHRAE-7"                        |
| 140       | Go to the              | Systems \                 | Workspace                                  |                                             |                             |                                                 |                                   |
| 141       | In the                 | Systems C                 | Creator ribbo                              | n menu                                      |                             |                                                 |                                   |
| 142       |                        | Select                    | the <b>Templat</b>                         | e Name dropdown as                          |                             |                                                 | "ASHRAE-7″                        |
| 143       |                        | Set the                   | e dropdown f                               | for Zone HVAC Groups                        | and Air loops to            |                                                 | "One per zone"                    |
| 144       |                        | Click o                   | n <b>Generate</b> S                        | Systems                                     |                             |                                                 |                                   |
|           | Template Nar           | All existing<br>ASHRAE7-V | <b>systems will be replac</b><br>AVwReheat | Generate Systems Save as Te                 | mplate Delete Systems       |                                                 | CW-1                              |

| i on prato i tanto. |                    |                               |        |
|---------------------|--------------------|-------------------------------|--------|
| •                   | Grouping           | Primary Templates             |        |
| Zone HVAC Group:    | One Per Zone 🗸     | ASHRAE-AT_VAV_ReH-Wtr_TC      | $\sim$ |
| SHW Group:          | One Per Building 🗸 | None Selected                 | $\sim$ |
| Air loop:           | One Per Zone 🗸 🗸   | ASHRAE-VAV_wtrC_wtrH_DT       | $\sim$ |
| VRF loop:           | One Per Project 🗸  | None Selected                 | $\sim$ |
| Hot water loop:     | One Per Project 🗸  | ASHRAE-Boil(2)_HW_VSD         | $\sim$ |
| Chilled water loop: | One Per Project 🗸  | ASHRAE-Chlr(2)_VC_Elec_EIR_VS | $\sim$ |
| Mixed water loop:   | One Per Project 🗸  | None Selected                 | $\sim$ |
| SHW Loop:           | One Per Project 🗸  | None Selected                 | $\sim$ |
| Condenser loop:     | One Per Project 🗸  | ASHRAE-CoolTwr(2)_2SP_CSD     | $\sim$ |
| Steam loop:         | One Per Project 🗸  | None Selected                 | $\sim$ |

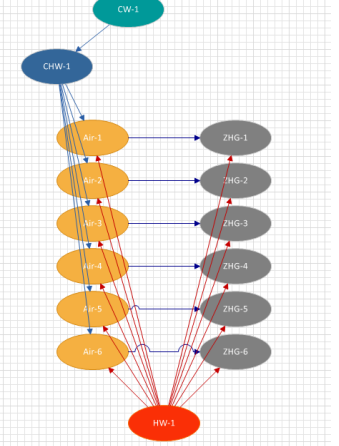

# THE BUILDING MODELING EXPERTS

| THE BUI   | LDING MODELI             | NG EXPERT                | 'S                      |                                                            |                               |                                  |                                 |                        |                |
|-----------|--------------------------|--------------------------|-------------------------|------------------------------------------------------------|-------------------------------|----------------------------------|---------------------------------|------------------------|----------------|
| 145       | Click on th              | e <b>File</b> Me         | enu                     |                                                            |                               |                                  |                                 |                        |                |
| 146       |                          | Click o                  | n the SaveA             | s Button to save the                                       | current model.                |                                  |                                 |                        |                |
| 147       |                          | Set File                 | e name to               |                                                            |                               |                                  | "Bas                            | icTrainina5"           |                |
| 148       | Go to the                | Simulate                 | Workspace               |                                                            |                               |                                  |                                 |                        |                |
| 149       | In the <b>F</b>          | nergyPlu                 | is ribbon me            | nu                                                         |                               |                                  |                                 |                        |                |
| 150       | In the                   |                          | right palette           |                                                            |                               |                                  |                                 |                        |                |
| 150       | in ci                    |                          |                         | ation                                                      |                               |                                  |                                 |                        |                |
| 151       |                          |                          |                         | duon<br>to finish                                          |                               |                                  |                                 |                        |                |
| 152       |                          | vvait io                 |                         |                                                            |                               |                                  |                                 |                        |                |
| 153       | Click on th              | e <b>Report</b>          | s workspace             |                                                            |                               |                                  |                                 |                        |                |
| 154       |                          | Select                   | the <b>Project</b> S    | Summary Report.                                            |                               |                                  |                                 |                        |                |
| 155       |                          | In the                   | Project Sum             | mary report verify th                                      | at unmet load ho              | urs are                          |                                 |                        |                |
|           |                          | under                    | control and             | compare the Net Site                                       | Energy Intensity              | value                            |                                 |                        |                |
|           |                          | to that                  | t of the heat           | pump alternative.                                          |                               |                                  |                                 |                        |                |
|           |                          |                          |                         | Project Su                                                 | ummary                        |                                  |                                 |                        |                |
| ASHRA     | E-7   Configuratio       | n 1   SimRun1            |                         |                                                            |                               |                                  | Calculate                       | d at YMD=2018.08       | 8.15 16:24     |
| Project 1 | Name: BasicTrain         | ing3.simp                |                         |                                                            |                               |                                  |                                 | Simergy Version:       | v3 (SP2)       |
| В         | Building Sum             | mary                     | Wea                     | ather Summary                                              |                               | Building                         | g Performanc                    | æ                      |                |
| Building  | Туре                     |                          | Location San Fr         | ancisco Intl Ap CA USA                                     | Unmet cooling load hours (O   | (kcupied) A                      | VG 6 This                       | Building 128 hours     |                |
| Conditio  | ned Floor Area           | 36,122 ft2               | Weather File USA_       | CA_San.Francisco.IntLAP/24940_TM                           | 13 Less hours                 |                                  |                                 | More                   | hours          |
| Gross W   | all Area                 | 30,122 ft2<br>32,779 ft2 | Time Zone GMT           | -8.0 Hours                                                 | 0 hours                       |                                  |                                 | 600 hours              |                |
| Window    | -Wall Ratio              | 43.31 %                  | Summer Design Dry I     | Sulb Temperature (1%) 78.3                                 | T Unmet heating load hours (O | ocupied) A                       | WG1 This                        | Building 9 hours       |                |
| Average   | Plug Load Density        | 0.83 W/ff                | Summer Design Wet I     | Sulb Temperature (1%) 75                                   | °F Less hours                 |                                  |                                 | Morel                  | hours          |
| Average   | Lighting Density         | 1.25 W/ff                | Winter Design Dry Bu    | lb Temperature (99%) 40.8                                  | T 0 hours                     |                                  |                                 | 600 hours              |                |
| Peak Occ  | upancy<br>tdoor Air Flow | 301<br>5 21600 cfm       |                         | User Defined                                               | Net Site Energy Intensity     |                                  | This                            | Building 42.48 kBtu/ff | f              |
| Cooling   | Specific Air Flow        | 33,542.00 cfm            | Coincident Design Day I | v Wat Bulb Temperature                                     | energy                        |                                  |                                 | energy                 | 7              |
| Heating S | Specific Air Flow        | 13,349.00 cfm            | Winter Design Day Dr    | y Bulb Temperature                                         | 0 kBtu/ff                     |                                  |                                 | 350 kBtu/ff            |                |
| Site Peak | Cooling Load             | 802,135.4 Btu/h          |                         |                                                            |                               |                                  |                                 |                        |                |
| Site Peak | HeatingLoad 4            | 82,214.36 Btu/h          |                         | at 5                                                       | ~                             | ~                                |                                 |                        |                |
|           | Site P                   | erformanc                | ce                      | Site Power C                                               | Jeneration                    | Site                             | e Thermal En                    | ergy Recover           | У              |
| Net Sour  | ce EUI                   |                          | 125.9 kBtu/ft2          | Fuel-Fired Power Generation<br>High Temperature Geothermal | 0 kWh<br>0 kWh                | Water-Side He<br>Air to Air Heat | at Kecovery<br>Recovery Cooling |                        | 0 kWh<br>0 kWh |
| Annual E  | lectrical Consumption    |                          | 405,622 kWh             | Photovoltaic Power                                         | 0 kWh                         | Air to Air Heat                  | Recover Heating                 |                        | 0 kWh          |
| Annual P  | eak Electrical Demand    |                          | 134.5 KW                | Wind Power                                                 | 0 kWh                         | High-Tempera                     | ture Geothermal                 |                        | 0 kWh          |
| Annual O  | as Consumption           |                          | 150,492 kBtu            | Net Decrease in On-Site Storage                            | 0 kWh                         | Solar Water Th                   | iermal                          |                        | 0 kWh          |
| Annual V  | Vater Consumption        |                          | 10,587.3 <del>f</del> 3 | Electricity Coming From Utility                            | 405,623 kWh                   | Total On-Site                    | nai<br>e Thermal Sources        |                        | 0 kWh          |
| Operatin  | g Cooling Load           |                          | 56,276 kBtu             | Surplus Electricity To Utility                             | 0 kWh                         |                                  |                                 |                        |                |
| Operatin  | g Heating Load           |                          | 150,492 kBtu            | Net Electricity From Utility                               | 405,623 kWh                   |                                  |                                 |                        |                |
| 150       |                          | Calaat                   | the Duelest             | Total Electric Sources                                     | 405,623 kWh                   | <u> </u>                         |                                 |                        |                |
| 150       |                          | Select                   | the Project (           | Lomparison Report.                                         |                               | A:to                             |                                 |                        |                |
| 157       |                          |                          | n Select Sim            | Run and select the A                                       | SHREA-7 and the /             | Air to                           |                                 |                        |                |
|           |                          | AIR Hea                  | atrump alter            | native Simkuns.                                            | hattha (#towalls              | a da                             |                                 |                        |                |
|           |                          | Betwe                    | en the two a            | nernatives and see t                                       | nat the internal lo           | aus                              |                                 |                        |                |
|           |                          | are ide                  | entical (as ex          | pected) and that ove                                       | rail the water base           | ea                               |                                 |                        |                |
|           |                          | system                   | is is using les         | s energy.                                                  |                               |                                  |                                 |                        |                |

# Project Comparison

Air to Air HeatPump | Configuration 1 | SimRun1 Project Name: Basic Training3.simp Calculated at YMD=2018.08.15 16:07 Simergy Version: v3 (SP2)

|                       |                               |                            | Alternativ                    | ve Energ                   |
|-----------------------|-------------------------------|----------------------------|-------------------------------|----------------------------|
| Energy Use go         | Air to Air H<br>Configuration | eatPump  <br>1   SimRunl   | ASHRAE-7 Co<br> SimR          | onfiguration 1<br>Cun 1    |
| Energy Usage          | Total Energy<br>End Use (kWh) | Electric<br>Demand<br>(KW) | Total Energy<br>End Use (kWh) | Electric<br>Demand<br>(KW) |
| Space Cooling         | 32,244                        | 56.8                       | 16,506                        | 32.23                      |
| Space Heating         | 528                           | 0                          | 44,139                        | 0                          |
| Heat Rejection        | 0                             | 0                          | 983                           | 3.18                       |
| Fans                  | 229,386                       | 26.19                      | 86,122                        | 25.33                      |
| Pumps                 | 0                             | 0                          | 11,353                        | 6.09                       |
| Humidification        | 0                             | 0                          | 0                             | 0                          |
| Heat Recovery         | 0                             | 0                          | 0                             | 0                          |
| Interior Receptacles  | 99,694                        | 26.99                      | 99,694                        | 26.99                      |
| Exterior Receptacles  | 0                             | 0                          | 0                             | 0                          |
| Interior Lighting     | 190,961                       | 40.67                      | 190,961                       | 40.67                      |
| Exterior Lighting     | 0                             | 0                          | 0                             | 0                          |
| Service Water Heating | 0                             | 0                          | 0                             | 0                          |
| Refrigeration         | 0                             | 0                          | 0                             | 0                          |
| Site Power Generation | 0                             | 0                          | 0                             | 0                          |
| Grand Total           | 552,814                       | 150.65                     | 449,761                       | 134.49                     |